## Short Instruction For Use HF Inverter e@syDrive® TV 4504

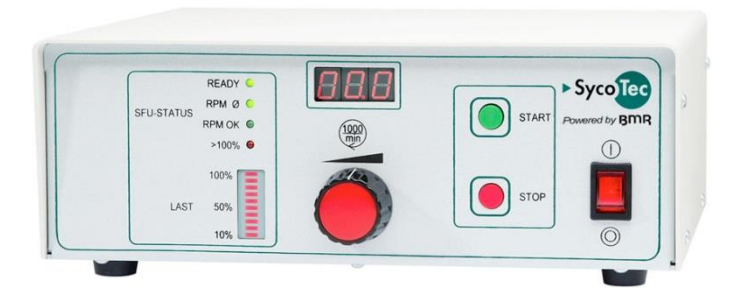

## INDUSTRIAL DRIVES

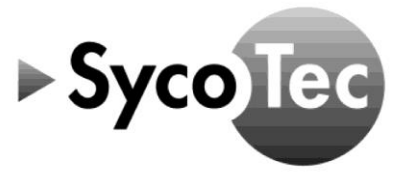

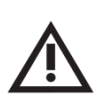

This short instruction for use includes only the essential control functions. It does not however replace the manual "Frequency Converter SFU 0200 / 1/2/3" which comes with the supplied CD !

▶ The safety information have to be observe before commissioning !

#### Content

| 1 A Scope of Supply                                        | 3 |
|------------------------------------------------------------|---|
| 2.0 Connections                                            | 3 |
| 3 0 Motor                                                  | 3 |
| 4.0 Power Supply                                           | 3 |
| 5.0 Operation                                              | 4 |
| 5.1 Assignment of the Spindle Characteristics              | 4 |
| 5.2 Selection of the spindle characteristics               | 4 |
| 5.3 Configuration of the direction of rotation             | 4 |
| 5.4 Configuration of the rotational speed                  | 4 |
| 5.5 Starting and stopping of the frequency inverter        | 4 |
| 6.0 Digital and Analog Inputs / Outputs                    | 5 |
| 7.0 Configuration of Digital and Analog Inputs and Outputs | 5 |
| 7.1 Digital Inputs                                         | 5 |
| 7.2 Digital Outputs                                        | 6 |
| 7.3 Analog Inputs                                          | 6 |
| 7.4 Analog Outputs                                         | 6 |
| 7.5 Write Configuration into the Inverter                  | 7 |
| 8.0 Example of Remote Control Element                      | 7 |
| 9.0 Status Display and Error Messages                      | 7 |
| 10.0 Safety Functions                                      | 8 |
| Warranty Conditions                                        | 8 |
| CE Declaration of Conformity                               | 8 |

#### **Distribution:**

SycoTec GmbH & Co. KG Wangener Strasse 78 88299 Leutkirch, Germany Phone +49 7561 86-0 Fax +49 7561 86-371 info@sycotec.eu www.sycotec.eu

#### Manufacturer:

BMR GmbH Walpersdorfer Straße 38 D 91126 Schwabach Tel.: +49 (0)9122 63148-0 Fax.: +49 (0)9122 63148-29 e-mail: Info@bmr-gmbh.de Internet:www.bmr-gmbh.de

# CE

#### 1.0 Scope of Supply

HF Inverter e@syDrive® TV 4504 (Drive System SFU 0200/2)

HF Inverter e@syDrive® TV 4504 – 100V...115V (Drive System SFU 0200/2) Material no. 2.001.9226

Material no. 2.002.5904

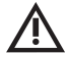

## Before connecting the power supply, the supply voltage of the inverter must be checked for accuracy! Incorrect voltage supply will cause serious damage to the frequency converter.

SycoTec – Short Instruction For Use HF Inverter e@syDrive® TV 4504 Material no. 2.001.9377

BMR - CD "Manuals & Software"

Mains cable, length approx. 2 m

15-pole female Submin D connector

#### 2.0 Connections

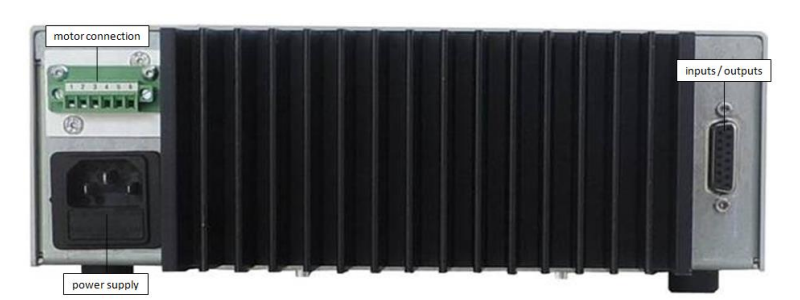

#### 3.0 Motor

|             | Name | I/0 | Meaning              | Pin |
|-------------|------|-----|----------------------|-----|
|             | U    | 0   | Motor phase U        | 1   |
|             | V    | 0   | Motor phase V        | 2   |
| 000000      | W    | 0   | Motor phase W        | 3   |
| 1 2 3 4 5 6 | PE   |     | Protective Conductor | 4   |
|             | PTC  | I   | PTC-Signal           | 5   |
|             | GND  | I/0 | Ground for PTC       | 6   |

#### 4.0 Power Supply

|                | Material no. 2.001.9226 | Material no. 2.002.5904 |
|----------------|-------------------------|-------------------------|
| Supply voltage | 230 V                   | 115 V                   |
| Fuse           | 3,15 AT                 | 5,0 AT                  |

#### 5.0 Operation

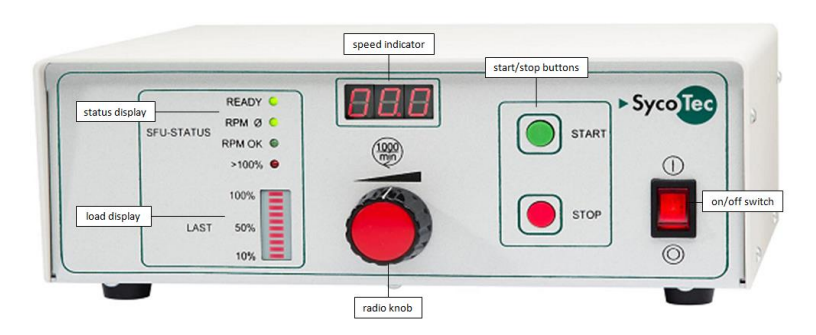

#### 5.1 Assignment of the Spindle Characteristics

| Assignment | Type of motor spindle                    |
|------------|------------------------------------------|
| 01         | 4010, 4025, 4026, 4029                   |
| 02         | 4033 AC, 4033 AC-ESD                     |
| 03         | 4033 AC-ST-60, 4033 AC-ESD-LS-ST-60-CS   |
| 04         | 4033 AC-LN15, 4033 AC-ESD-LN15           |
| 05         | 4015 DC, 4015 DC-G, 4015 DC-M, 4015 DC-R |
| 06         | 4020 DC                                  |
| 07         | 4025 DC-T, 4025 DC-T "sealing air"       |
| 08         | 4033 DC                                  |

#### 5.2 Selection of the spindle characteristics

- > To select a different characteristic, press the START and STOP button for about 4 seconds simultaniously
- The next higher characteristic can be selected with the START button and the next lower with the STOP button
- ▷ If a characteristic place is not occupied, an "E" stands in front of the character number

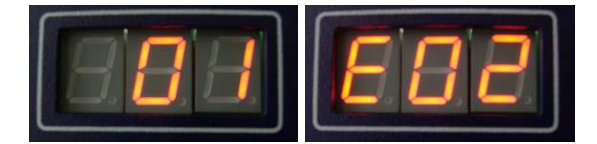

#### 5.3 Configuration of the direction of rotation

- $\triangleright$  Can only be set up before start
- $\triangleright$  Press the STOP button for about 4 seconds
- > In the setup mode it can be switched with the START / STOP button alternating between Right and Left
- > The direction of rotation is stored in the inverter, that this selection is maintained even after power off

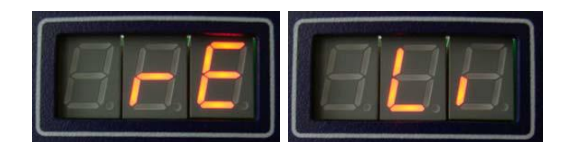

#### 5.4 Configuration of the rotational speed

> Preset manually with the radio knob of the front panel

#### 5.5 Starting and stopping of the frequency inverter

- $\triangleright$  Start with the green START button on the control panel
- $\triangleright$  Stop with the red STOP button on the control panel

#### 6.0 Digital and Analog Inputs / Outputs

| Name                      | I/0 | Meaning                            | Pin |
|---------------------------|-----|------------------------------------|-----|
| AIN                       | I   | Set Value Rotational Speed (0-10V) | 11  |
| DIN1                      | I   | Start / Stop (24V)                 | 12  |
| DIN2                      | I   | Locking (Emergency Stop) (24V)     | 15  |
| DIN3                      | I   | Direction of Rotation (24V)        | 5   |
| +24 V                     | 0   | Auxillary voltage +24 V to Pin 8   | 6   |
| GND                       | I/O | Ground                             |     |
| AOUT                      | 0   | Effective Load 1 V = 10%           |     |
| Common Relay              |     |                                    | 1   |
| Relay 1 (normally closed) | 0   |                                    |     |
| Relay 1 (normally open)   | 0   | Set value Rotational Speed Reached |     |
| Relay 2 (normally closed) | 0   |                                    |     |
| Relay 2 (normally open)   | 0   |                                    |     |
| RxD                       |     | (RS232)                            | 13  |
| TxT                       |     | (RS232)                            | 14  |

To use the digital and analog inputs adjust this with the "SFU-Terminal software".

#### 7.0 Configuration of Digital and Analog Inputs and Outputs

The digital and analog inputs and outputs are freely configurable with the Windows PC software SFU-Terminal (http://www.bmr-gmbh.de/software.htm) via a D-Sub 15 pin fem.

Each operating parameter can be assigned as a signal and each control signal can be allocated the required I/O pin. The logic level (high or low active) can be individually defined.

The same assignment is also possible for the analog measured data and control data at the analog I/O pin.

The standard allocations of operational parameters, their outputs, control signals and inputs, are listed in the table "Digital and analog inputs and outputs".

#### 7.1 Digital Inputs

With the "digital inputs" button assign the desired signals to the "input nr." and define the logic level. Confirm with "OK".

| 6.4 | 🖌 digital inputs | ₹ relay outputs | analog inputs | analog out    |
|-----|------------------|-----------------|---------------|---------------|
| Dig | jital Inputs     | _               |               | B             |
|     |                  |                 |               |               |
|     | signal           | input nr.       |               | high/low      |
|     | start/stop       | input nr 1      | •             | high active 💌 |
|     | emergency sto    | p input nr 2    | •             | low active 💌  |
|     | power stage of   | f de-activated  | -             | low active 💌  |
|     | speed direction  | n input nr 3    | •             | high active 💌 |
|     | error reset      | de-activated    | -             | low active 💌  |
|     |                  |                 |               |               |
|     |                  |                 |               |               |
|     |                  |                 |               |               |
|     |                  |                 | OK            | ➡ ESC         |

#### 7.2 Digital Outputs

With the "relays outputs" button assign the desired message to the relay. Confirm with "OK".

| 🕺 digital inputs 🕴 🕺 relay outp                | uts 🔁 analog inputs                                    | analog outputs | 🖸 delays 🛛 📿                                            |
|------------------------------------------------|--------------------------------------------------------|----------------|---------------------------------------------------------|
| ••• relays outputs                             |                                                        |                |                                                         |
| Relay 1:NC/NO contact<br>Relay 2:NC/NO contact | all off<br>converter speed teached<br>spindle overload | •              | Active State<br>energized <b>v</b><br>released <b>v</b> |
|                                                | ОК                                                     | ► ESC          |                                                         |

#### 7.3 Analog Inputs

With the "analog inputs" button for the duty speed setting select the analog input and set the required scaling or select "poti frontpanel". Confirm with "OK".

| s 👌 📬 relay outputs                      | 💫 analog inputs               | analog outputs         |
|------------------------------------------|-------------------------------|------------------------|
| Analog Inputs                            |                               | ×                      |
| Bei Start mittels Tasten w<br>übernommen | vird die Drehzahlvorgabe vo   | m Poti der Frontplatte |
| when starting by dig. inpu               | ut the duty speed is set thro | ugh                    |
| the analog input                         | 🔘 with scaling: 👖             | //10.000 UPM 👻         |
| or the poti frontpanel                   | ſ                             |                        |
| varioload %                              | 0 🕏                           |                        |
| 10                                       | < ► ESC                       |                        |

#### 7.4 Analog Outputs

With the "analog outputs" button select the desired analog value and set the required scaling. Confirm with "OK".

| 🖌 digital inputs 🛛 🕴 | relay outputs           | inputs 🛛 🏷 analog outputs |
|----------------------|-------------------------|---------------------------|
| - Analog Outputs     |                         |                           |
| analog value         | scaling                 | Output Nr.<br>1           |
| converter speed      | 0V-10V = Min -Max.      | 0                         |
| spindle speed        | 0V-10V = Min -Max.      | c                         |
| speed through RS23   | 20V-10V = Min -Max.     | 0                         |
| load %               | <mark>1∨ = 10%</mark> ▼ | e                         |
| load current         | 1V = 5A.                | C                         |
| phase current        | 1V = 5A                 | c                         |
| bus voltage          | 1V = 100V               | 0                         |
| spindle voltage      | 1V = 100V               | C                         |
|                      | deactivated             | 0                         |
|                      | K. → ESC                |                           |
|                      |                         |                           |

#### 7.5 Write Configuration into the Inverter

To write the configured inputs and outputs into the inverter select "Write Project Data (F5)".

| Current Password 0 Print Project I<br>Current Diagram SycoTec_4025_0200-2_290115 - spindle diagram nr. 5 tow all diagram<br>Device SFU0200/2 AC/DC V4-6<br>Date of Production 192 2015 - disable start button 5<br>Serial Number 19687<br>Project Name SycoTec Muster Science Muster SycoTec Muster SycoTec Muster - Spindle Test - Write I/O, only (F6)                                                                                                    | S digital inputs   | relay outputs        | its 📄 🗁 ana | log outputs     | delays                    | ⊖ operatin | ng time 🔣 st     | stistic |
|----------------------------------------------------------------------------------------------------|--------------------|----------------------|-------------|-----------------|---------------------------|------------|------------------|---------|
| Current Diagram SycoTec_4025_0200-2_290115 ← spindle diagram nr. 5 thow all diagram<br>Device SFU0200/2_AC/DC V4-6<br>Date of Production 192 2015 disable start button Spindel Test For the spindle of the spindle of the sp | Current Password   | 0                    |             |                 |                           |            | Print Project D  | lata    |
| Device     SFU0200/2 AC/DC V4-6       Date of Production     19.2.2015       Serial Number     19687       Project Name     SycoTec Muster       Write I/O, only (F6)                                                                                                    | Current Diagram    | SycoTec_4025_ o20    | 0-2_290115  | spin            | dle diagram nr.           | 5 🔹 🗌      | show all diagram | IS      |
| Date of Production     19 2 2015     disable start button     Spindel Test       Serial Number     19687       Project Name     SycoTec Muster     SecoTec Muster                                                                                                    | Device             | SFU0200/2 AC/DC V4-6 |             | 1               |                           |            |                  |         |
| Serial Number 19687<br>Project Name SycoTec Muster BEdit<br>Write I/O, only (F6)                                                                                                    | Date of Production | 19 2 2015            |             | disabl<br>Spind | e start button<br>el Test | ר<br>ק     |                  |         |
| Project Name SycoTec Muster BEdit Write I/O, only (F6)                                                                                                    | Serial Number      | 19687                |             | ]               |                           |            |                  |         |
| Write (/O, only (F6)                                                                                                    | Project Name       | SycoTec Muster       | Edit        | ]               |                           |            |                  |         |
|                                                                                                    |                    | Write I/O, only (F   | =6)         |                 |                           |            |                  |         |
|                                                                                                    |                    |                      |             |                 |                           |            |                  |         |

8.0 Example of Remote Control Element

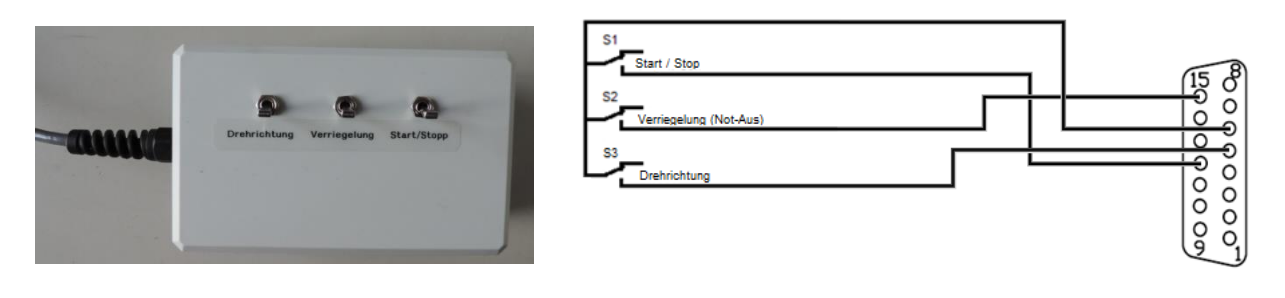

#### 9.0 Status Display and Error Messages

- The current rotational speed is displayed on a 3 digit 7 segment LED.
- The status LEDs "READY", "RPM Ø", "RPM OK" and ">100%" give information on the current spindle status.
- The red LED ">100%" indicates generally an error or as an indicator for an overload condition.
- In case of need of more detailed information about an error, the errors can be evaluated with the help of the software SFU-Terminal.
- At the bar graph display the current load state of the inverter is displayed.
- Errors are displayed as error code in the display. If there are more than one errors present, the error codes are displayed sequentially.

| E30 | Overload switch off                                            |
|-----|----------------------------------------------------------------|
| E31 | Over temperature of inverter                                   |
| E32 | Overtemperature of spindle                                     |
| E33 | Overtemperature of inverter or spindle                         |
| E34 | DC-link over voltage                                           |
| E35 | DC-link under voltage off                                      |
| E36 | DC-link Under Voltage stop                                     |
| E37 | Over current trip -> power stage off                           |
| E38 | Emergency-stop input locked                                    |
| E39 | No spindle or spindle cable defective                          |
| E40 | Timeout serial interface                                       |
| E41 | Spindle characteristic invalid or corrupted                    |
| E42 | Error back energy (AC) / spindle stall (DC) -> power stage off |

#### **10.0 Safety Functions**

The following safety functions bring about controlled stop of the spindle according to predefined deceleration times:

EN

- Safety stop by spindle over temperature (if activated)
- Safety stop by inverter over temperature
- Safety stop by overload
- Safety stop by exceeding the maximum admissible spindle current
- Emergency stop via digital input locking

#### **Warranty Conditions**

Under current SycoTec delivery and payment conditions, SycoTec undertakes warranty for satisfactory function and freedom from faults in material and manufacture for a period of 12 months from the date of sale certified by the vendor.

In the event of justifiable complaints, SycoTec shall supply spare parts or carry out repairs free of charge under warranty. SycoTec accepts no liability for defects and their consequences which have arisen or could have arisen as a result of natural wear and tear, improper handling, cleaning or maintenance, noncompliance with the maintenance, operating or connecting instructions, corrosion, impurities in the air supply or chemical or electrical influences which are unusual or not admissible in accordance with SycoTec's standards. The warranty claims shall become null and void if defects or their consequences can be attributed to interventions in or modifications to the product. Warranty claims can only be validated if they are notified immediately in writing to SycoTec.

A copy invoice or delivery note clearly showing the manufacture number shall be attached if products are returned.

#### **CE** Declaration of Conformity

The CE Declaration of conformity may be requested or downloaded from www.sycotec.eu.

ΕN

(DE = original)

## INDUSTRIAL DRIVES

**SycoTec GmbH & Co. KG** Wangener Strasse 78 88299 Leutkirch Germany Phone +49 7561 86-0 Fax +49 7561 86-371 info@sycotec.eu www.sycotec.eu

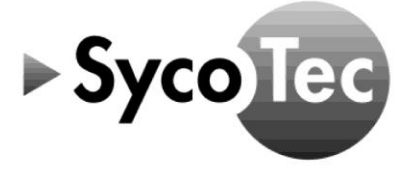